## Kā portālā reģistrēties darba devējam un kā reģistrēt vakanci?

## 1. Autorizēšanās Portālā

- 1.1. Pieslēdzieties Portālam, izmantojot Latvija.lv autorizāciju.
- 1.2. Pēc veiksmīgas autorizācijas lapas labajā augšējā stūrī izvēlieties "Pārstāvēt uznēmumu".

|                               |                     |                  |               |             | Profila iestatījumi <b>t</b> |
|-------------------------------|---------------------|------------------|---------------|-------------|------------------------------|
| odarbinātības valsts aģentūra |                     | SĀKUMS PROFILS   | VAKANCES      | E-PAKALPOJL |                              |
| dati cv pasākumi              | VAKANČU PIEDÁVÁJUMI | IZSNIEGTIE KUPON | II SADARBĪBAS | VĒSTURE A   | Pärstävät uzņēmumu           |
|                               |                     |                  | NGT PER       |             | lziet                        |

1.3. levadiet uzņēmuma reģistrācijas numuru un spiediet "Pieteikties".

## 2. Vakances pievienošana

- 2.1. Sadarbības partnera profilā dodieties uz sadaļu "Manas vakances" un izvēlieties "Pieteikt vakanci".
- 2.2. Aizpildiet norādītos laukus un spiediet "Pieteikt vakanci".

| Darbības joma * |
|-----------------|
|                 |

## Svarīgi: poga "Saglabāt" nebūs pieejama, kamēr nav aizpildīti visi ar (\*) atzīmētie lauki!

Vakances dati tiek saglabāti datu bāzē un nosūtīti Aģentūras darbiniekam informācijas pārbaudei.

Agentūras darbinieks pārbauda:

- Vai sludinājumā nav iekļautas diskriminējošas prasības saskaņā ar Darba likuma 32. Pantu;
- 2. Vai sludinājums ir valsts valodā;
- 3. Vai sludinājumā ir norādīta pietiekama darba devēja kontaktinformācija.

Vakance kļūst pieejama portāla apmeklētājiem pēc tam, kad to ir akceptējis Aģentūras darbinieks (1 dienas laikā).

| MANI DATI MANAS VAKANCES |                                            |  |  |  |
|--------------------------|--------------------------------------------|--|--|--|
|                          |                                            |  |  |  |
| DARBS                    |                                            |  |  |  |
| Vakances nr.             | 150929-1250                                |  |  |  |
| Profesija                | 334101 BIROJA ADMINISTRATORS               |  |  |  |
| Darbības joma            | Elektronika / Enerģētika / Elektroenerģija |  |  |  |
| Alga no                  | 600                                        |  |  |  |
| Alga līdz                | 900                                        |  |  |  |
| DARBA APRAKSTS           |                                            |  |  |  |
|                          | LABOT KOPĒT AIZVĒRT DZĒST                  |  |  |  |

Vakances statusu (lesniegta, Aktuāla, Neaktuāla vai Noraidīta) ir iespējams aplūkot sadaļā "Manas vakances".

Vakances informāciju ir iespējams labot pirms to ir apstiprinājis Aģentūras darbinieks. Pēc tam, kad vakance jau ir apstiprināta, parādīsies šādas iespējas:

|  | LABOT AKTUALITĀTI | KOPĒT | PĀRTRAUKT UN LABOT | PIEMEKLĒT KANDIDĀTUS | SLĒGT VAKANCI | AIZVĒRT |  |
|--|-------------------|-------|--------------------|----------------------|---------------|---------|--|
|--|-------------------|-------|--------------------|----------------------|---------------|---------|--|

- Poga "Labot aktualitāti" lietojama gadījumā, ja Jūs vēlaties aktualizēt datumu, līdz kuram vakance ir aktuāla.
- Poga "Kopēt" lietojama, ja Jūs vēlaties reģistrēt vēl vienu identisku vai līdzīgu vakanci.
- Poga "Pārtraukt un Labot" lietojama gadījumā, ja Jūs vēlaties jau apstiprinātajā vakancē mainīt norādīto informāciju, pēc labošanas vakance vēlreiz tiks iesniegta uz apstiprināšanu.
- Poga "Piemeklēt kandidātus" lietojama, lai piemeklētu piemērotus kandidātus un salāgotu vakancē noradītās prasības ar klientu CV norādīto informāciju.
- Jautājumiem 67021822.